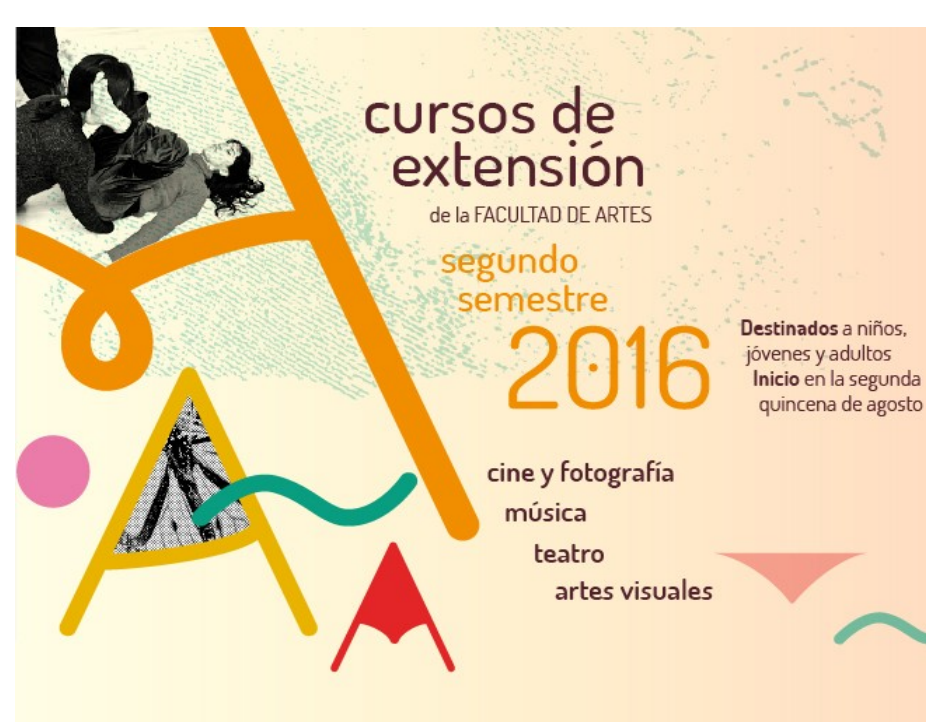

INSCRIPCIONES Pre-inscripción online en: www.artes.unc.edu.ar/extension INFORMES Secretaría de Extensión Facultad de Artes >> extension@artes.unc.edu.ar >> www.artes.unc.edu.ar/extension Instructivo para la matriculación y pre-inscripcióna a Cursos y Talleres de Extensión

~ secretaria de extensió

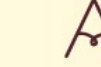

facultad de artes

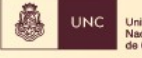

Universidad

#### Ir a la página http://artes.unc.edu.ar/2016/07/07/nuevos-cursos-de-extension-para-el-se gundo-cuatrimestre/ y presionar el link "MATRICULACIÓN"

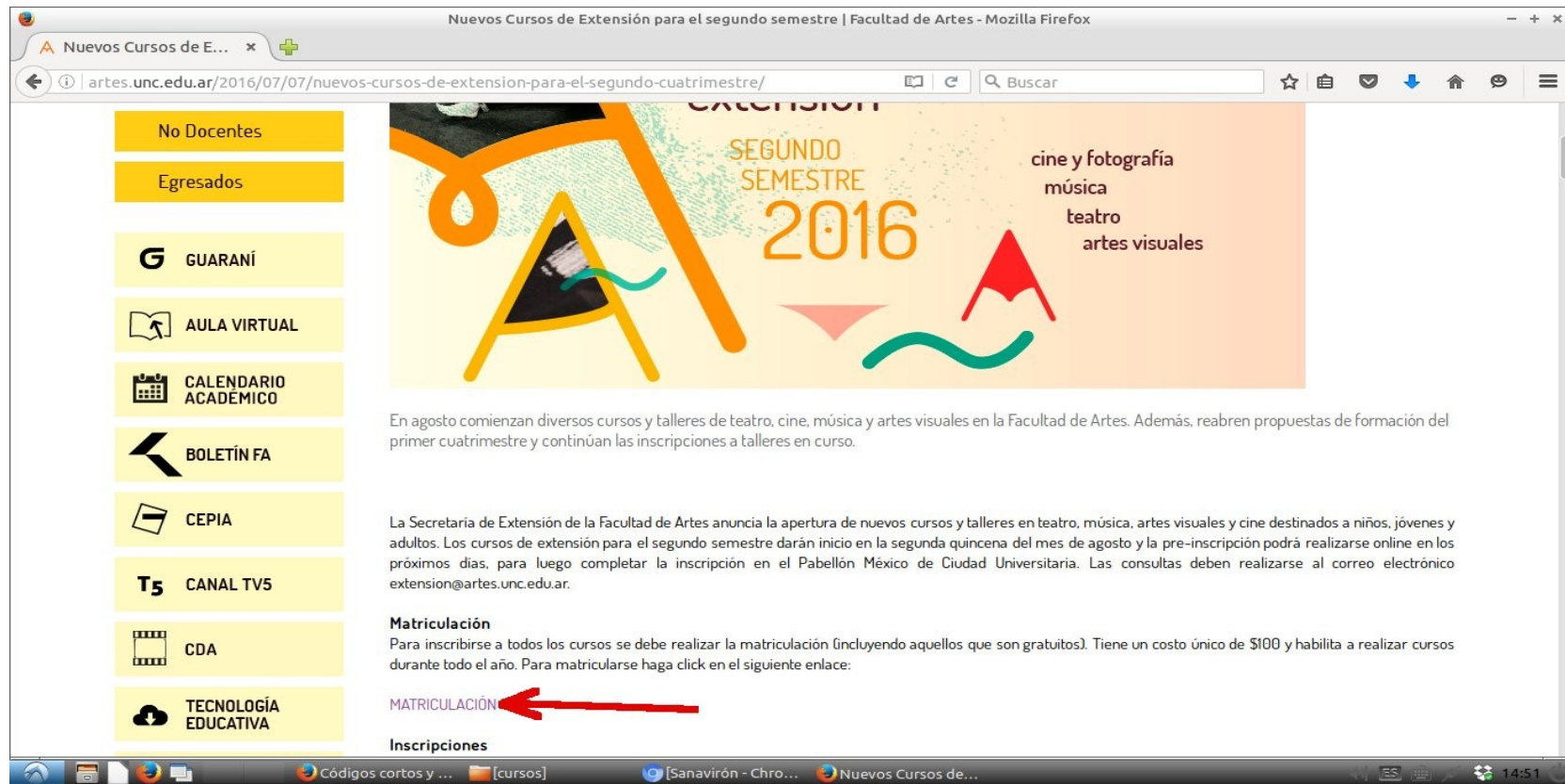

# Se abre ventana de inscripción. Ingresar DNI y el código de seguridad que aparece en la imagen.

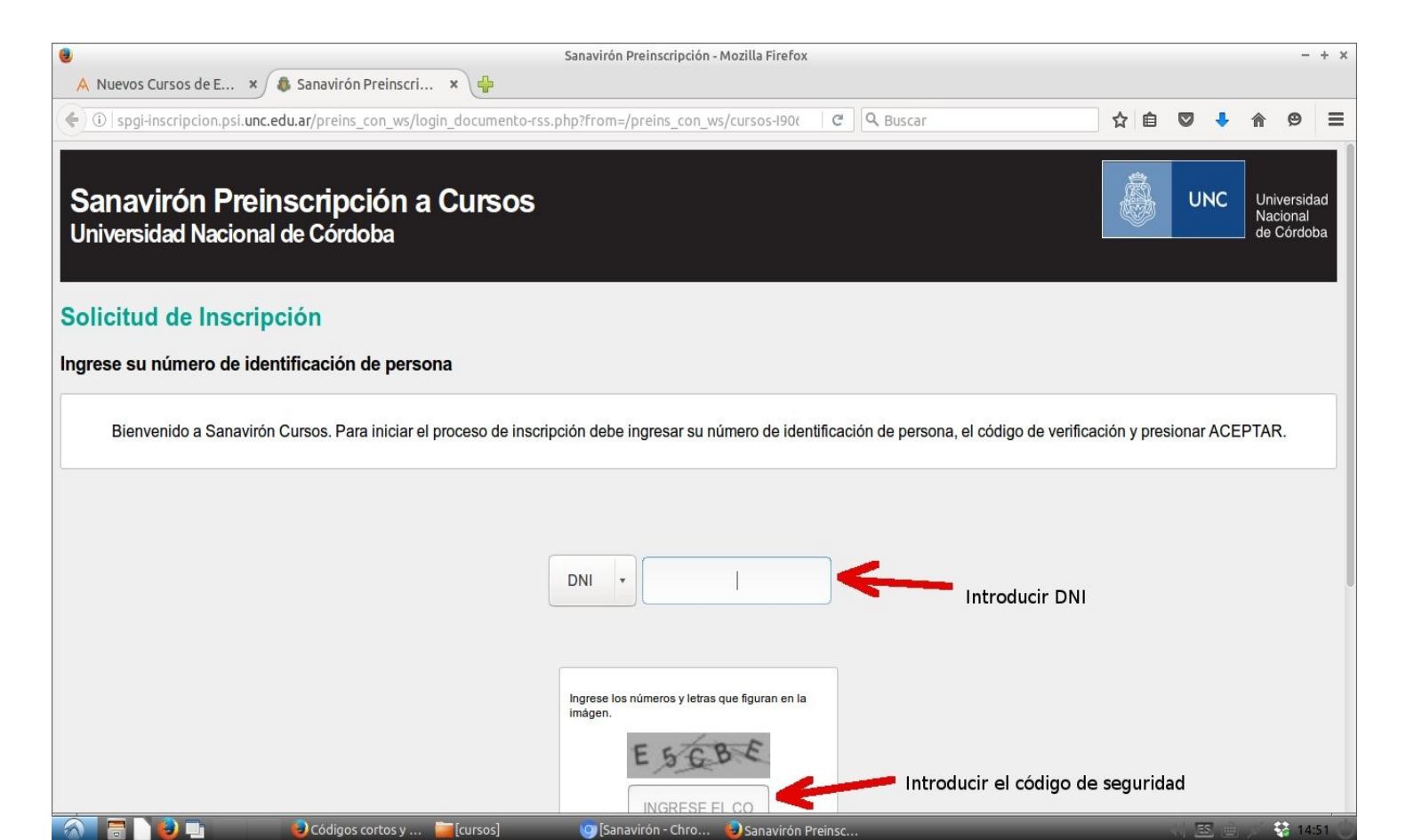

# Si es la primera vez que se matricula en la Facultad de Artes, completar los datos personales

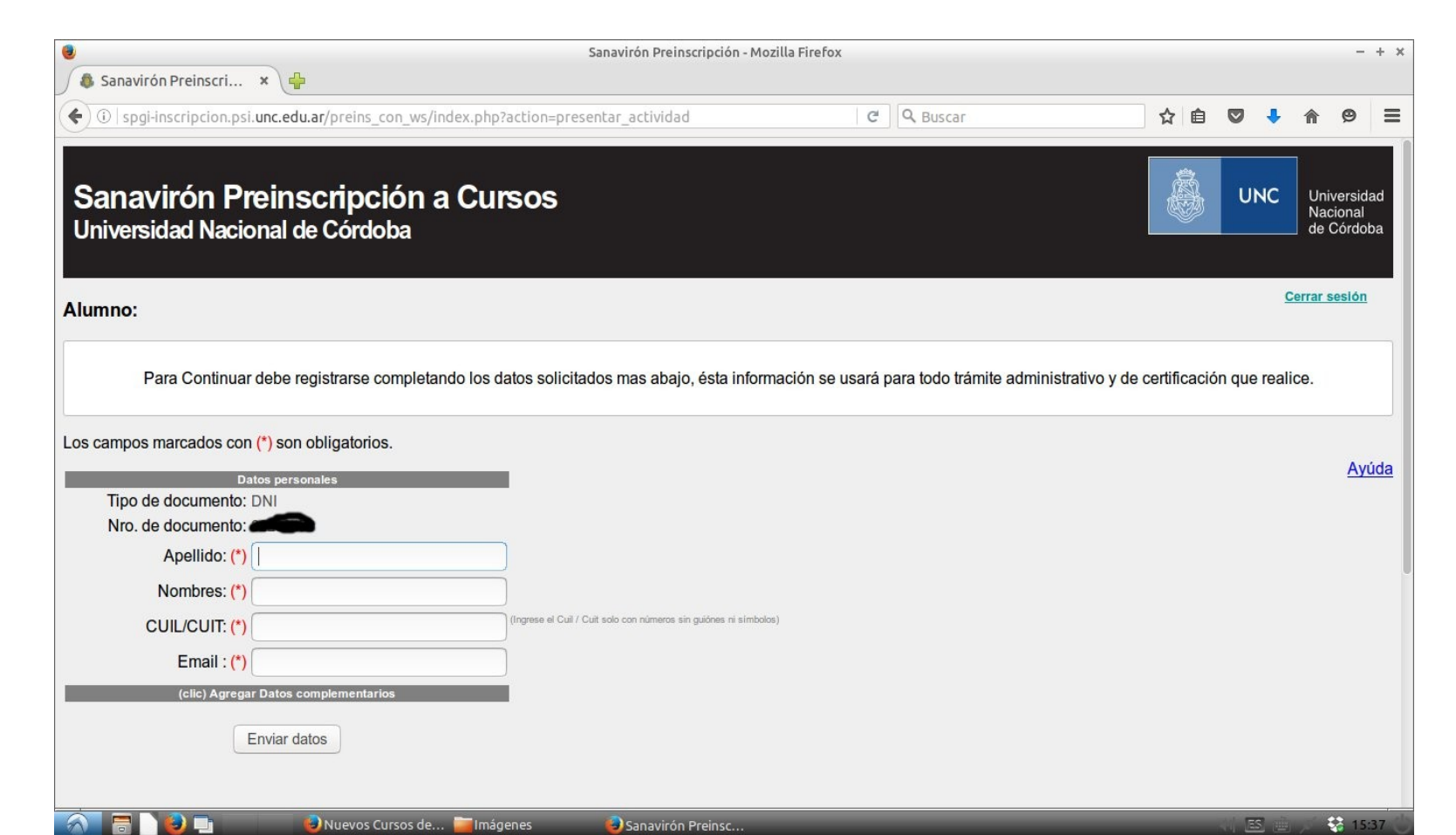

#### Introducir el plan de pagos y presionar el botón "Solicitar inscripción al curso".

| A Nuevos Cursos de E ×                                                                                                    | Sanavirón Preinscri 🗙 🐥                                           | Sanavirón Preinscripción - Mo                                                                 | ozilla Firefox                                                  |                                   |            |                                 |         |          |                   | -                          | + ×             |
|----------------------------------------------------------------------------------------------------|-------------------------------------------------------------------|-----------------------------------------------------------------------------------------------|-----------------------------------------------------------------|-----------------------------------|------------|---------------------------------|---------|----------|-------------------|----------------------------|-----------------|
| ( i spgi-inscripcion.psi.unc.ed                                                                                                    | u.ar/preins_con_ws/index.php?act                                  | ion=presentar_actividad                                                                       | C                                                               | Q Buscar                          |            | ☆ 🖻                             |         | ÷        | ♠                 | 9                          | =               |
| Sanavirón Preins<br>Universidad Nacional d                                                                                                 | s <b>cripción a Curs</b><br>le Córdoba                            | os                                                                                            |                                                                 |                                   |            |                                 |         | UNC      | Un<br>Na<br>de    | iversio<br>cional<br>Córdo | dad<br>I<br>oba |
| Alumno:                                                                                                    |                                                                   |                                                                                               |                                                                 |                                   |            |                                 |         | <u>(</u> | Cerrar            | sesiór                     | 1               |
| Nombre del curso: MATRICULA CURSOS DE EXTENSION 2016<br>Descripción:<br>Plan de pagos: Seleccione - Seleccione - Seleccionar plan de pagos |                                                                   |                                                                                               |                                                                 |                                   |            | CUPO<br>OCUPADOS<br>DISPONIBLES |         |          | 500<br>259<br>241 |                            |                 |
| Información del Plan de pagos:<br>Tipo de inscripción:                                                                                     | Pago de la 1ª cuota: usted debo<br>La reserva está sujeta a dispo | e abonar la 1ª cuota para quedar IN<br>onibilidad de cupo                                     | NSCRIPTO en el d                                                | curso, <b>transitoriamente qu</b> | ueda PREIN | ISCRIP'                         | TO.     |          |                   |                            |                 |
|                                                                                                    |                                                                   | Para completar el trámite de sol<br>MATRICULA CURSOS DE E<br>presione el botón 'Solicitar in: | licitud de inscripción<br>:XTENSION 2016<br>scripción al curso' |                                   |            |                                 |         |          |                   |                            |                 |
|                                                                                                    | (El correo de confin                                              | mación puede demorar según el servicio de o<br>Solicitar inscripción                          | correo electrónico, no c                                        | ierre ni renueve esta página.)    |            |                                 |         |          |                   |                            |                 |
|                                                                                                    | Cádiaas sastas y                                                  | i Ican wirón - Chen                                                                           | Capavirán Broizea                                               |                                   |            |                                 | and a F |          | t                 | 3 14-1                     | 51              |

Se abrirá una nueva página donde le solicitarán un código de confirmación. El mismo le llegará a su casilla de correo-e. Cópielo e insértelo en la página de confirmación.

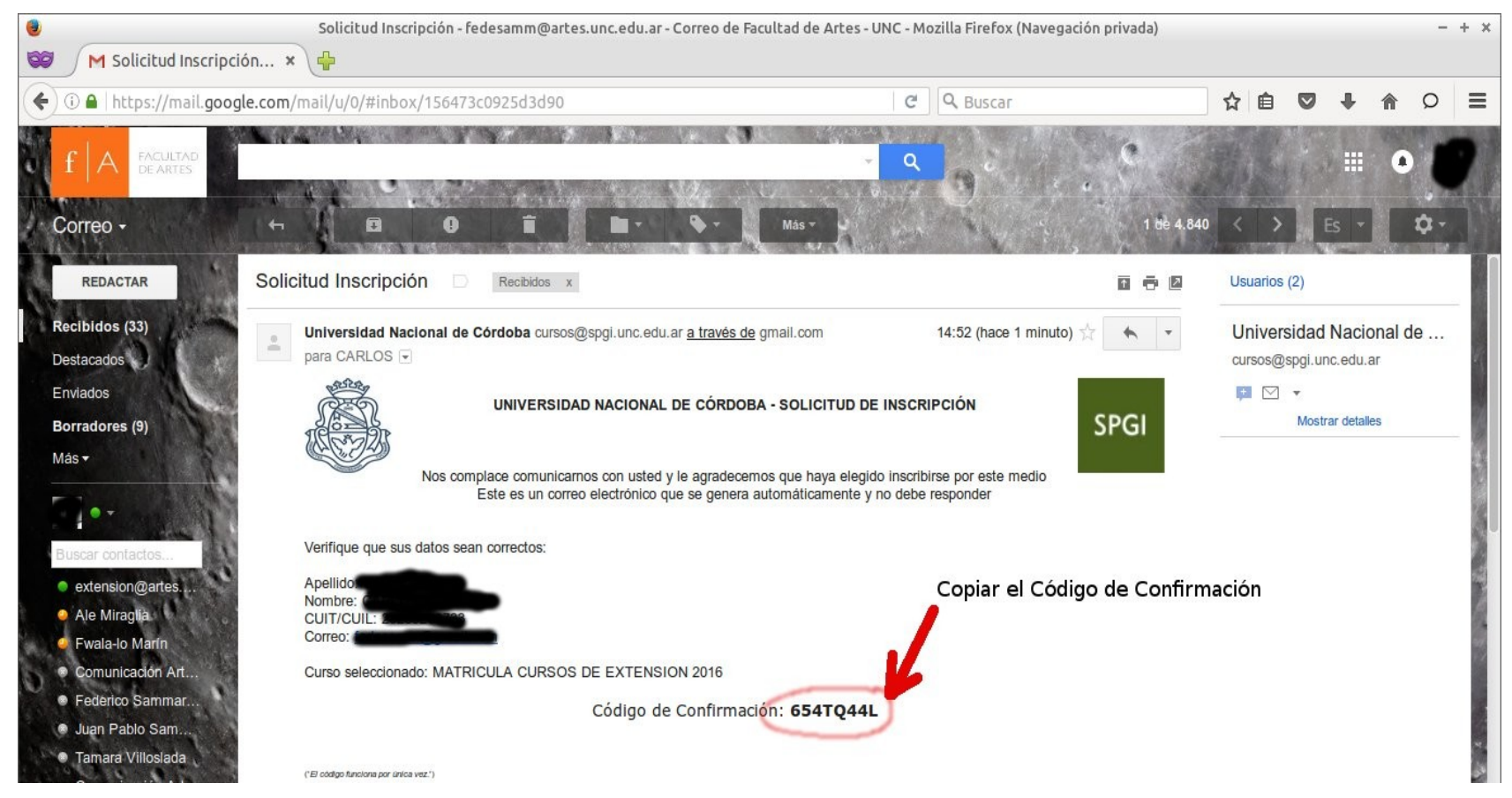

| A Numero Cursos do 5 - M CO                      | Constrada y                                                   | Sanaviró                                  | n Preinscripción - I                        | Mozilla Firefox                         |                              |                   |               |        |            |                            | - +                   |
|--------------------------------------------------|---------------------------------------------------------------|-------------------------------------------|---------------------------------------------|-----------------------------------------|------------------------------|-------------------|---------------|--------|------------|----------------------------|-----------------------|
| I spgi-inscripcion.psi.unc.edu                   | .ar/preins_con_ws/index.php?a                                 | ction=presentar_ac                        | tividad                                     |                                         | X Q Buscar                   |                   | ☆自            | •      | <b>⊦</b> ∩ | 9                          |                       |
| Sanavirón Preins<br>Universidad Nacional d       | cripción a Cur<br>e Córdoba                                   | SOS                                       |                                             |                                         |                              |                   |               | UN     | IC         | Univer<br>Nacior<br>de Cói | rsida<br>nal<br>rdoba |
| Alumno:                                          |                                                               |                                           |                                             |                                         |                              |                   |               |        | <u>Cer</u> | rar sesi                   | <u>lón</u>            |
| Nombre del curso:<br>Descripción:                | MATRICULA CURSOS DE E                                         | XTENSION 2016                             |                                             |                                         |                              |                   | CUPO<br>OCUPA | DOS    | 5<br>2     | 00<br>59                   |                       |
| Plan de pagos:<br>Información del Plan de pagos: | 1 pago/s de 100,00 🔻                                          |                                           |                                             |                                         |                              |                   | DISPO         | NIBLES | 5 2        | 41                         |                       |
| Tipo de inscripción:                             | Pago de la 1ª cuota: usted de<br>La reserva está sujeta a dis | be abonar la 1ª cuo<br>ponibilidad de cuj | ota para quedar<br><b>po</b>                | INSCRIPTO                               | en el curso, <b>transito</b> | riamente queda PF | REINSCRIPT    | 0.     |            |                            |                       |
|                                                  |                                                               |                                           | SOLICITUD DE INS                            | SCRIPCION                               |                              |                   |               |        |            |                            |                       |
|                                                  |                                                               | Se ha enviado el<br>Ingrese el código re  | Código de Confirma<br>ecibido y presione Ad | ación a <b>de</b><br>ceptar para comple | etar la solicitud            |                   |               |        |            |                            |                       |
|                                                  |                                                               |                                           | 654TQ44L                                    | Aceptar                                 |                              |                   |               |        |            |                            |                       |
|                                                  |                                                               |                                           |                                             | 7                                       |                              |                   |               |        |            |                            |                       |
| Esperando spoi-inscripcion osi uno ec            | luar                                                          |                                           | Inse                                        | ertar el códi                           | igo de confirmac             | ión y presionar   | "Aceptar"     |        |            |                            |                       |
|                                                  | Ocódigos costos y 💦 🔽 [curso                                  | c]                                        | navirón - Chro                              | Sanavirón Pr                            | roince 🗿 Solicitud In        | scripci           | _             | 53     | -          | \$2.1                      | 1.53                  |

### Una vez finalizado el procedimiento, le llegará un mensaje de confirmación a su correo-e personal

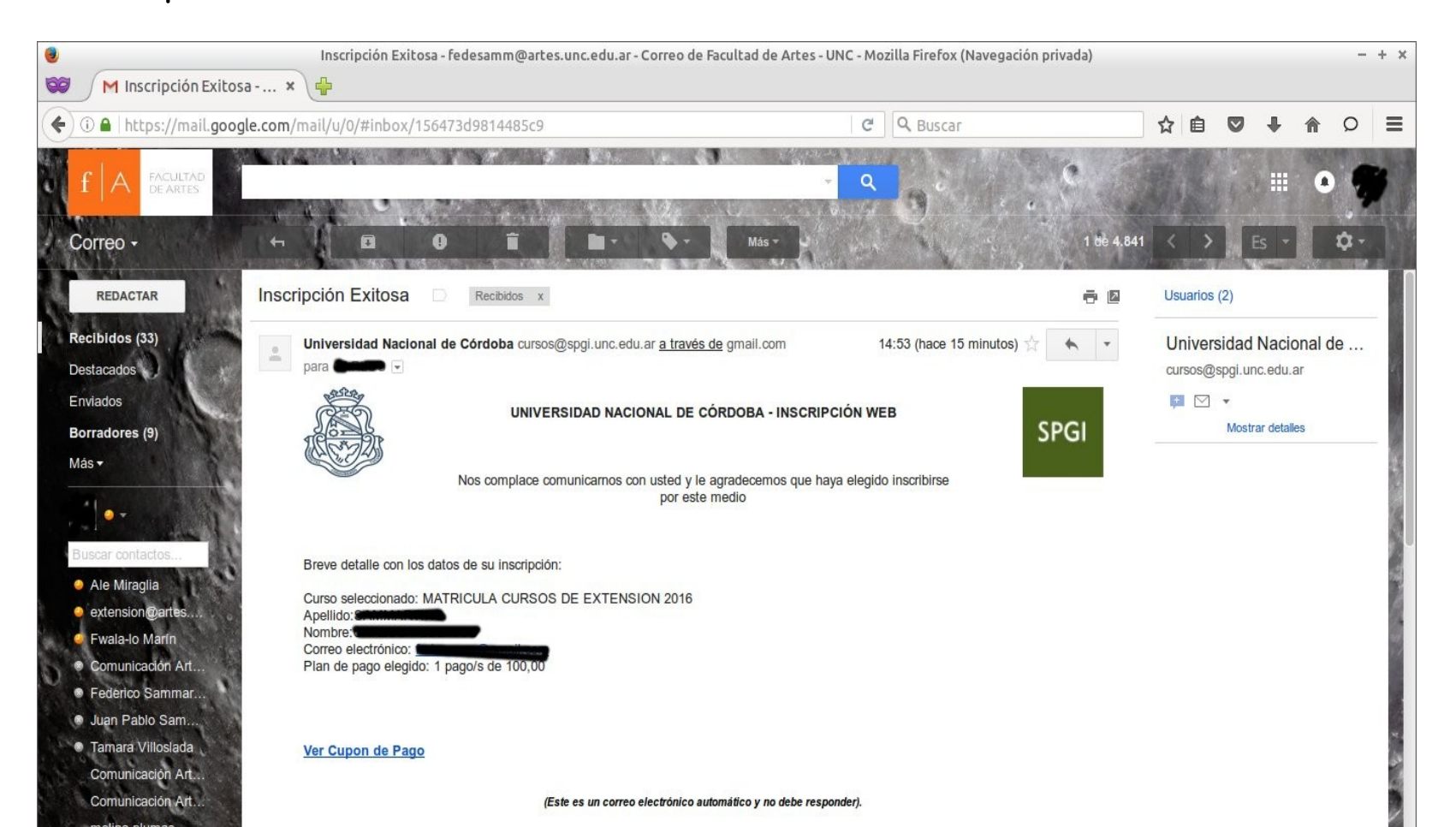

El trámite se completa abonando la cuota por transferencia bancaria (ver instructivo pulsando aquí), o en la Caja de la Facultad de Artes, 1º Piso del Pabellón México, Ciudad Universitaria (Ver Mapa) de 9 a 13 hs.